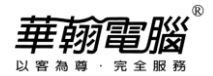

## 主機與各工作站環境設定操作步驟

- 一、近端網路設定
  - 1.【控制台】→點選「網際網路選項」項目

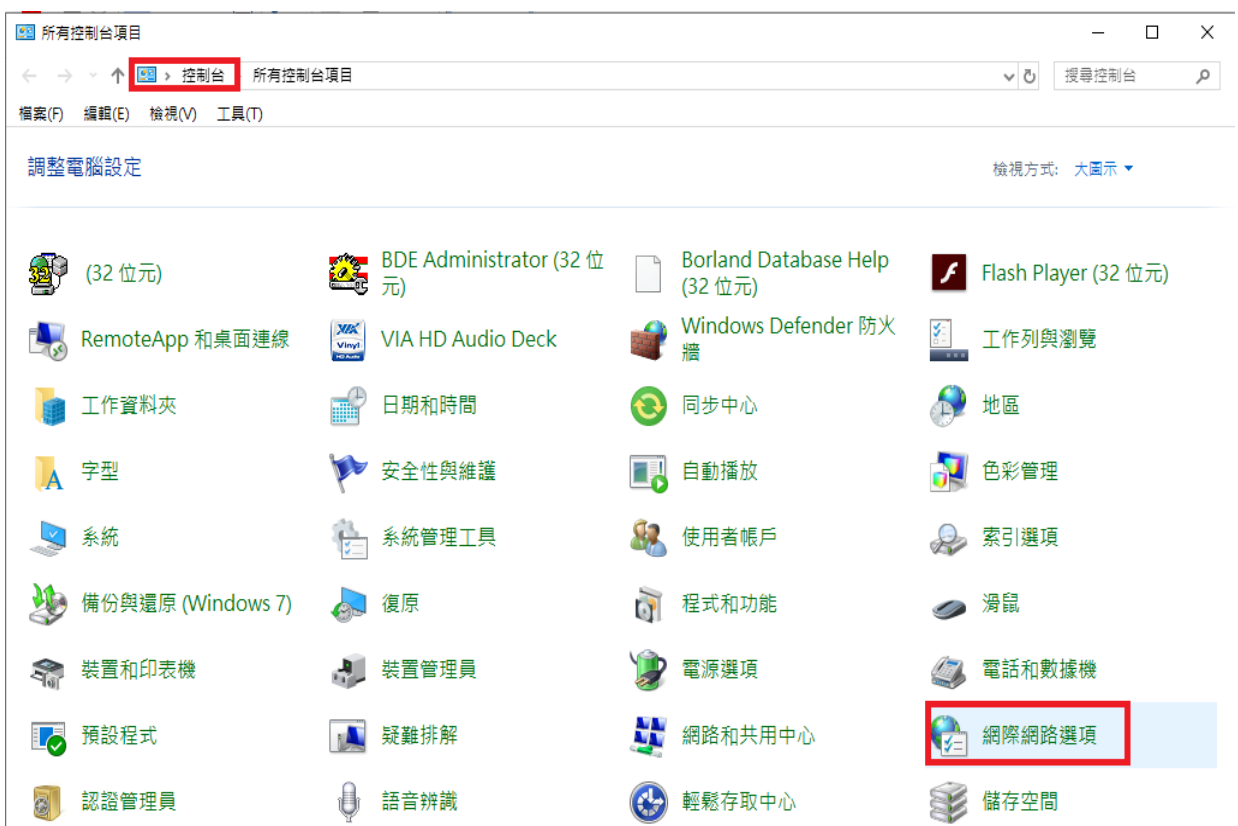

2.【安全性】頁面→點選「近端內部網路」→點選"網站(S)"

| 🐏 網際網路 - 內容                                |                   |                          | ?       | $\times$ |
|--------------------------------------------|-------------------|--------------------------|---------|----------|
| 一般 安全性 隱私權 內容 連約                           | 息 程式              | 進階                       |         |          |
|                                            |                   |                          |         |          |
| 選取要檢視或變更安全性設定的區域。                          |                   |                          |         | _        |
| 1 🖉 💽 1 🗸                                  |                   |                          |         |          |
| 網際網路 近端內部網 信任的編 路                          | 周站 限制的            | 網站                       |         |          |
| 近端內部網路                                     |                   |                          | 網站(S)   | 2        |
| 這個區域適用於在您內部網路                              | 路找到的所有;           | 網站。                      |         |          |
|                                            |                   |                          |         |          |
| - 此區域的安全性等級(L)                             |                   |                          |         |          |
| 自訂                                         |                   |                          |         |          |
| 自訂設定。                                      |                   | 477.1                    |         |          |
| - 右接變更設定,請找<br>- 若要使用建議設定,                 | (一下[目訂専<br>請按一下[預 | <sub>級」</sub> 。<br>設等級]・ |         |          |
|                                            |                   |                          |         |          |
| □ 啟用受保護模式 (需要重新啟動<br>Internet Explorer)(P) | 自訂等級(             | C) 預                     | [設等級(D) |          |
|                                            | 將所有區              | 國域重設為預調                  | 设等級(R)  |          |
|                                            |                   |                          |         | _        |
|                                            |                   |                          |         |          |

郞

### 3. 將選項 "自動偵測內部網路(D)" 取消勾選

| 😪 近端內部網路                    | ×  |
|-----------------------------|----|
| 使用下方的設定,定義要在近端內部網路區域中包含的網站。 |    |
| □ 自動偵測內部網路(D)               |    |
|                             |    |
| ☑ 包含所有略過 Proxy 伺服器的網站(P)    |    |
| ☑ 包含所有網路路徑 (UNC)(N)         |    |
|                             |    |
| <u>什麼是內部網路設定?</u> 進階(A) 確定  | 取消 |

# \_、關閉省電裝置設定

- 1. 取消網路卡的省電裝置:
- a. 【控制台】→點選「裝置管理員」項目

| Image: 100 - 100 - 1 |                               |                                  | - 🗆 X                  |
|----------------------------------------------------------------------------------------------------|-------------------------------|----------------------------------|------------------------|
| ← → ✓ ↑ 🔜 > 控制台: 所有控制                                                                                                    | 间台項目                          |                                  | ✓ ひ 授尋控制台              |
| 檔案(F) 編輯(E) 檢視(V) 工具(T)                                                                                                    |                               |                                  |                        |
| 調整電腦設定                                                                                                    |                               |                                  | 檢視方式: 大圖示 ▼            |
| <b>经</b> ) (32 位元)                                                                                                    | BDE Administrator (32 位<br>元) | Borland Database Help<br>(32 位元) | 🖌 Flash Player (32 位元) |
| RemoteApp 和桌面連線                                                                                                    | VIA HD Audio Deck             | 🔮 Windows Defender 防火<br>牆       | 工作列與瀏覽                 |
| 🔰 工作資料夾                                                                                                    | 日期和時間                         | 😥 同步中心                           | 🔊 地區                   |
| ▶ 字型                                                                                                    | 🌾 安全性與維護                      | ■● 自動播放                          | 色彩管理                   |
| 💐 系統                                                                                                    | 条統管理工具                        | 🎎 使用者帳戶                          | 😞 索引選項                 |
| 備份與還原 (Windows 7)                                                                                                    | 🔈 復原                          | 程式和功能     日                      | <i>⊘</i> 湯鼠            |
| 😪 裝置和印表機                                                                                                    | 🔳 裝置管理員                       | 🎲 電源選項                           | 🚑 電話和數據機               |
| 1000 預設程式                                                                                                    | 🗾 疑難排解                        | 💐 網路和共用中心                        | 🕞 網際網路選項               |
| 認證管理員                                                                                                    | 語音辨識                          | 🚱 輕鬆存取中心                         | 儲存空間                   |

戫雷腦

b. 展開「網路介面卡」→針對網路卡型號按滑鼠右鍵選 "內容(R)"

| 🔺 🚔 brenda-pc                   |   |                |            |
|---------------------------------|---|----------------|------------|
| ▷ 🏭 DVD/CD-ROM 光碟機              |   |                |            |
| ▷ 🝙 IDE ATA/ATAPI 控制器           |   |                |            |
| ▷ 🖶 WSD 列印提供者                   |   |                |            |
| ▷ 🕅 人性化介面裝置                     |   |                |            |
| ▷ 🔝 可攜式裝置                       |   |                |            |
| ▷ 🖶 列印佇列                        |   |                |            |
| ▷ 💠 存放控制器                       |   |                |            |
| ▷ 🜉 系統裝置                        |   |                |            |
| Þ 🛒 音效、視訊及遊戲控制器                 |   |                |            |
| ▷ 🗤 音訊輸入與輸出                     |   |                |            |
| ▷ 🔲 處理器                         |   |                |            |
| ▷ <u>□</u> 軟體裝置                 |   |                |            |
| > 🏺 通用序列匯流排控制器                  |   |                |            |
| ▷ 🖤 連接埠 (COM 和 LPT)             |   |                |            |
| » 빌 滑鼠及其他指櫄裝置                   |   |                |            |
| ▷ 🖳 電腦                          |   |                |            |
| ▷ 🛄 監視器                         |   |                |            |
| ▷ 👝 磁碟機                         |   |                |            |
| 🔺 💽 網路介面卡                       |   | _              |            |
| 🐏 Realtek PCIe GBE Family Contr |   |                | th 88 ( D) |
| ▷ 🔚 影像裝置                        |   | 史新驅動程式         | χ體(P)      |
| ▷ 📖 鍵盤                          |   | 停用(D)          |            |
| ▷ 🄜 顯示卡                         |   | 解除安裝(U)        |            |
|                                 |   |                |            |
|                                 |   | <b>疖油哽膛變更(</b> | A)         |
| 開啟目前所選選項的內容表。                   |   | 內容(R)          |            |
|                                 | 1 |                |            |

c.點選「電源管理」頁面,將 "允許電腦關閉這個裝置以節省電源 " 選項取消勾選

| Realtek PCIe GBE Family Controller - 內容 ×                                                      |
|------------------------------------------------------------------------------------------------|
| 一般 進階 驅動程式 詳細資料 事件 資源 電源管理                                                                     |
| Realtek PCIe GBE Family Controller                                                             |
| <ul> <li>□ 允許電腦關閉這個裝置以節省電源(A)</li> <li>取消勾選</li> <li>□ 允許這個裝置喚醒電腦(O)</li> </ul>                |
| □ 只允許 Magic 封包喚醒電腦(N)                                                                          |
| 警告: 如果這是膝上型電腦,且您使用電池電力來執行它,則允許網路介面卡喚<br>醒電腦可能會加速電池電力的消耗。如果膝上型電腦被喚醒時正放置於攜帶包<br>內,則可能會造成膝上型電腦過熱。 |
|                                                                                                |
|                                                                                                |
|                                                                                                |
| 確定 取消                                                                                          |

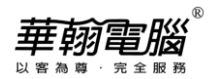

- 2. 關閉BIOS省電裝置設定:
- a. 【控制台】→點選「電源選項」項目

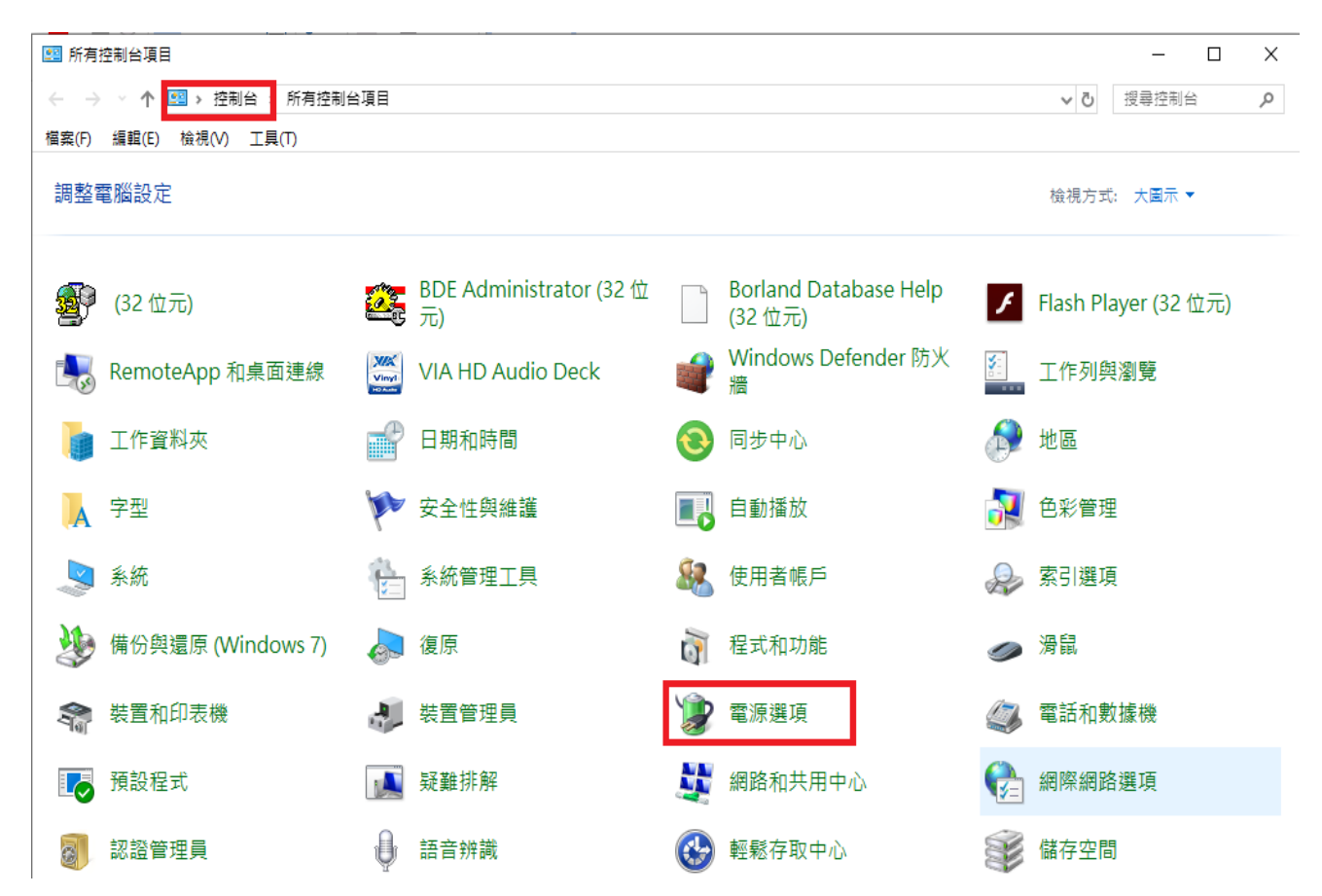

b. 慣用的計劃→平衡(或省電)→點選 " 變更計劃設定 "

| <b>\$</b>                        | 電源選項                                                           | - 🗆 🗙                 |
|----------------------------------|----------------------------------------------------------------|-----------------------|
|                                  | 目 ▶ 電源選項 ∨ Ů 提尋控制台                                             | Q                     |
| 檔案(F) 編輯(E) 檢視(V) 工具(T)          | 說明(Н) 🔲 👗 📋 🎽                                                  | 🗸 🖃 🌍                 |
| 控制台首頁                            | 選擇或自訂電源計劃                                                      | •                     |
| 喚醒時需要密碼<br>避熔快下 <b>两</b> 酒快知时的行为 | 電源計劃是硬體與系統設定 (例如,顯示器亮度與睡眠<br>管理您電腦的電源使用方式。 <u>顯示電源計劃的詳細資</u> 計 | 等)的集合,可用來<br><u>R</u> |
| 建弹扱下电源 投血时的11 為<br>建立電源計劃        | 慣用的計劃                                                          |                       |
| 🔮 選擇關閉顯示器的時機                     | 平衡(建議) 在支援的硬體上,自動平衡效能與牽領消耗。                                    | 變更計劃設定                |
| 變更電腦睡眠的時間                        |                                                                | 带声乱制机会                |
|                                  | 日电<br>畫可能降低電腦效能,以節約電源。                                         | 建史計劃設化                |
|                                  | 顯示其他的計劃                                                        |                       |

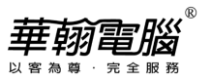

c. 將「關閉顯示器」及「讓電腦睡眠」這兩個選項皆改為"永不",再按"儲存變更",完成設

| <i>正</i>           |                                             |         |       |       |
|--------------------|---------------------------------------------|---------|-------|-------|
| \$                 | 編輯計                                         | 劃設定     |       | - 🗆 🗙 |
| € → • •            | ѝ ≪ 電源選項 → 編輯計劃設定                           | ~ Č     | 搜尋控制台 | م     |
| 檔案(F) 編輯(E)        | 檢視(V) 工具(T) 說明(H)                           | Π 🖌     | 🖻 📋 🗙 | 🗸 🖃 🍏 |
| 變更計劃的設<br>選擇您的電腦要使 | 定: 平衡<br>用的睡眠及顯示器設定。<br>永不 v<br>永不 v<br>(C) | 要設定為"永不 | ۲"    |       |
| 還原計劃的預設設           | 定(R)                                        |         | 再按"   | 諸存變更" |
|                    |                                             |         | 儲存變更  | 取消    |

- 3. 關閉螢幕保護程式:
- a. Win10環境:工作列 2 搜尋鈕,輸入" 變更螢幕保護裝置",再選擇此項目

|   | 全部 應用程式 文件 網頁 更多 ▼    |
|---|-----------------------|
| 6 | 最佳比對                  |
|   | 受 變更螢幕保護裝置<br>控制台     |
|   | 搜尋網路                  |
|   | ♀ 變更螢幕保護裝置 - 查看網頁結果 > |
|   |                       |
|   |                       |
|   |                       |
|   |                       |
|   |                       |
|   |                       |
|   |                       |
|   |                       |
|   | ✓ 變更螢幕保護裝置            |
| 4 | P 🖪 🥥 💿 😤 🐂 🔇         |

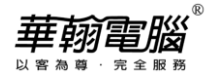

### Win7環境:【控制台】→點選「個人化」項目

| ~                                   | -                               |                               |
|-------------------------------------|---------------------------------|-------------------------------|
|                                     | •                               | <ul> <li>▼ 4 搜尋控制台</li> </ul> |
| 檔案(F) 編輯(E) 檢視(V) 工具(T) 說明          | 引(H)                            |                               |
| 調整電腦設定                              |                                 | 檢視方式: 小圖示 ▼                   |
| <b>22</b> BDE Administrator (32 位元) | 🗋 Borland Database Help (32 位元) | n HomeGroup                   |
| 🋃 Java (32 位元)                      | <b>劉</b> ODBC (32 位元)           | 15。RemoteApp 和桌面連線            |
| 🍕 Windows Anytime Upgrade           | 📑 Windows CardSpace             | 👑 Windows Defender            |
| 🖉 Windows Update                    | 🔐 Windows 防火牆                   | 🛄 工作列及 [開始] 功能表               |
| 🔐 日期和時間                             | 🔞 同步中心                          | 🔗 地區及語言                       |
| 💦 字型                                | 🗊 自動播放                          | 💶 色彩管理                        |
| 🏲 行動作業中心                            | 🌌 位置和其他感應器                      | 1型 系統                         |
| 🕲 系統管理工具                            | 🎎 使用者帳戶                         | 💆 個人化                         |

#### b. 點選右下方"螢幕保護裝置"選項

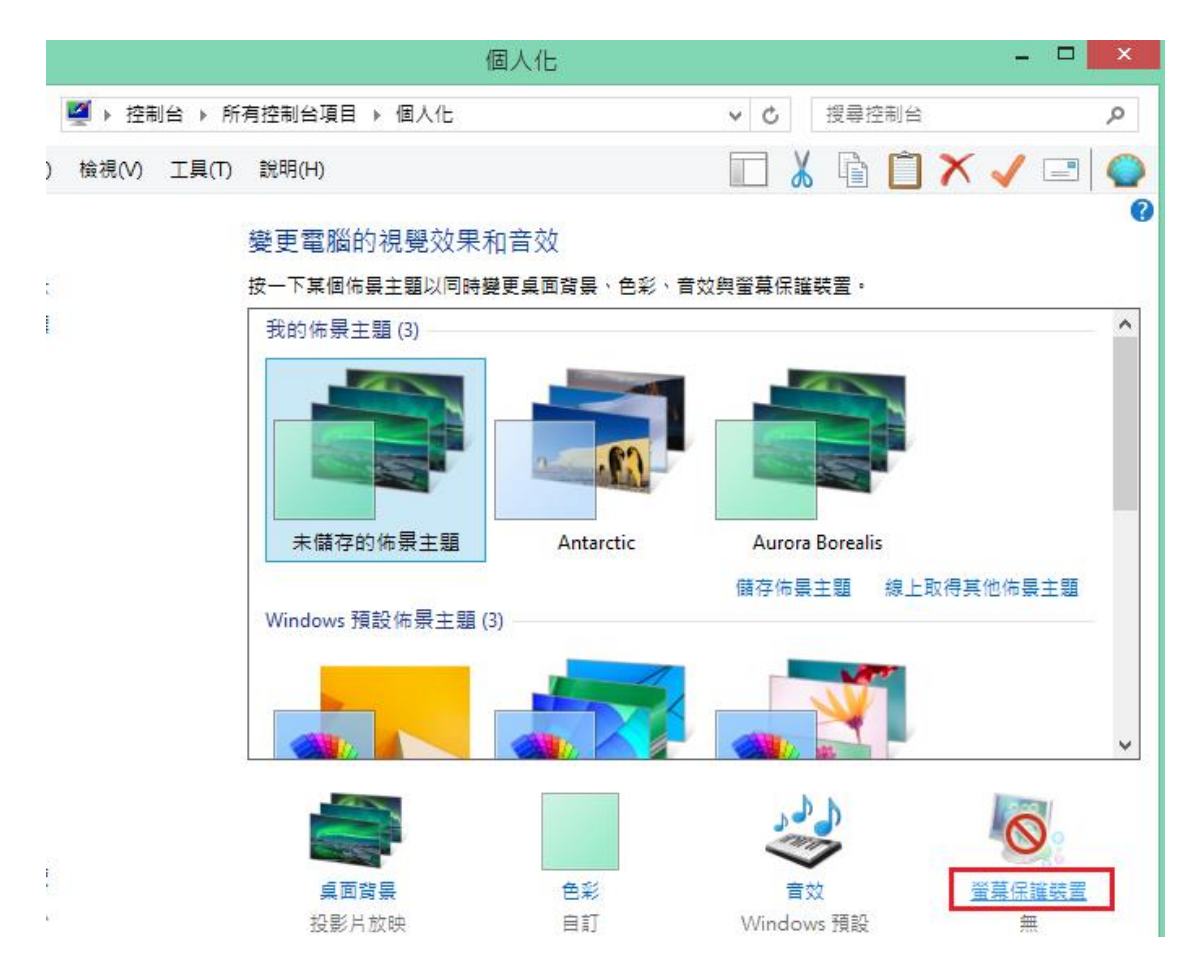

華朝電腦®

## c. 將「螢幕保護裝置(S)」設定改為"無",再按"確定"

| 5                            | 螢幕保護裝置設定               | ×   |  |  |
|------------------------------|------------------------|-----|--|--|
| 螢幕保護裝置                       |                        |     |  |  |
|                              |                        |     |  |  |
|                              |                        |     |  |  |
| _ 螢幕保護裝置(S)                  | 設定為"無"                 | - 1 |  |  |
| (無)                          | ✔ 設定(T) 預覽(V)          |     |  |  |
| 等候(\\/): 1                   | → 分鐘 □ 繼續執行後,顯示登入畫面(R) |     |  |  |
| 電源管理                         |                        |     |  |  |
| 請調整顯示亮度或其他電源設定,以節省能源或達到最佳效能。 |                        |     |  |  |
| <u> 變更電源設定</u>               |                        |     |  |  |
|                              | <b>確定 取消</b> 套用(/      | 4)  |  |  |